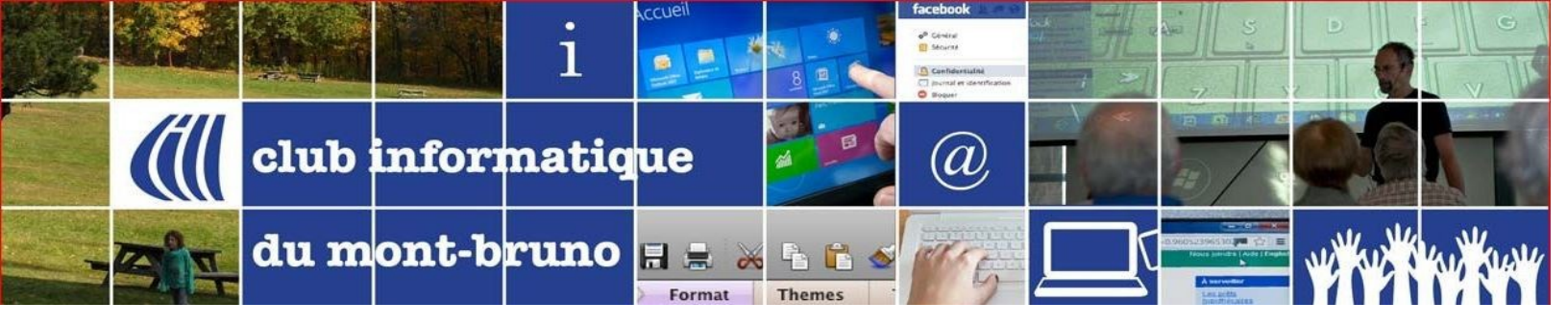

## Enlever la barre des boutons lorsque l'animateur partage son écran

## Problème :

Votre animateur partage son écran. Vous êtes sur la plateforme de Windows (cette situation n'apparait pas sur la tablette iPad ni sur le téléphone iPhone). Lors de ses explications, l'animateur pointe vers un objet qui se trouve au bas de l'écran. Malheureusement, vous ne pouvez voir ce qu'il fait, car la barre des boutons

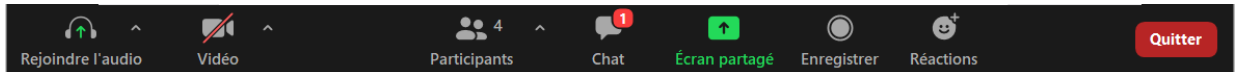

camoufle son pointeur et ses informations du bas.

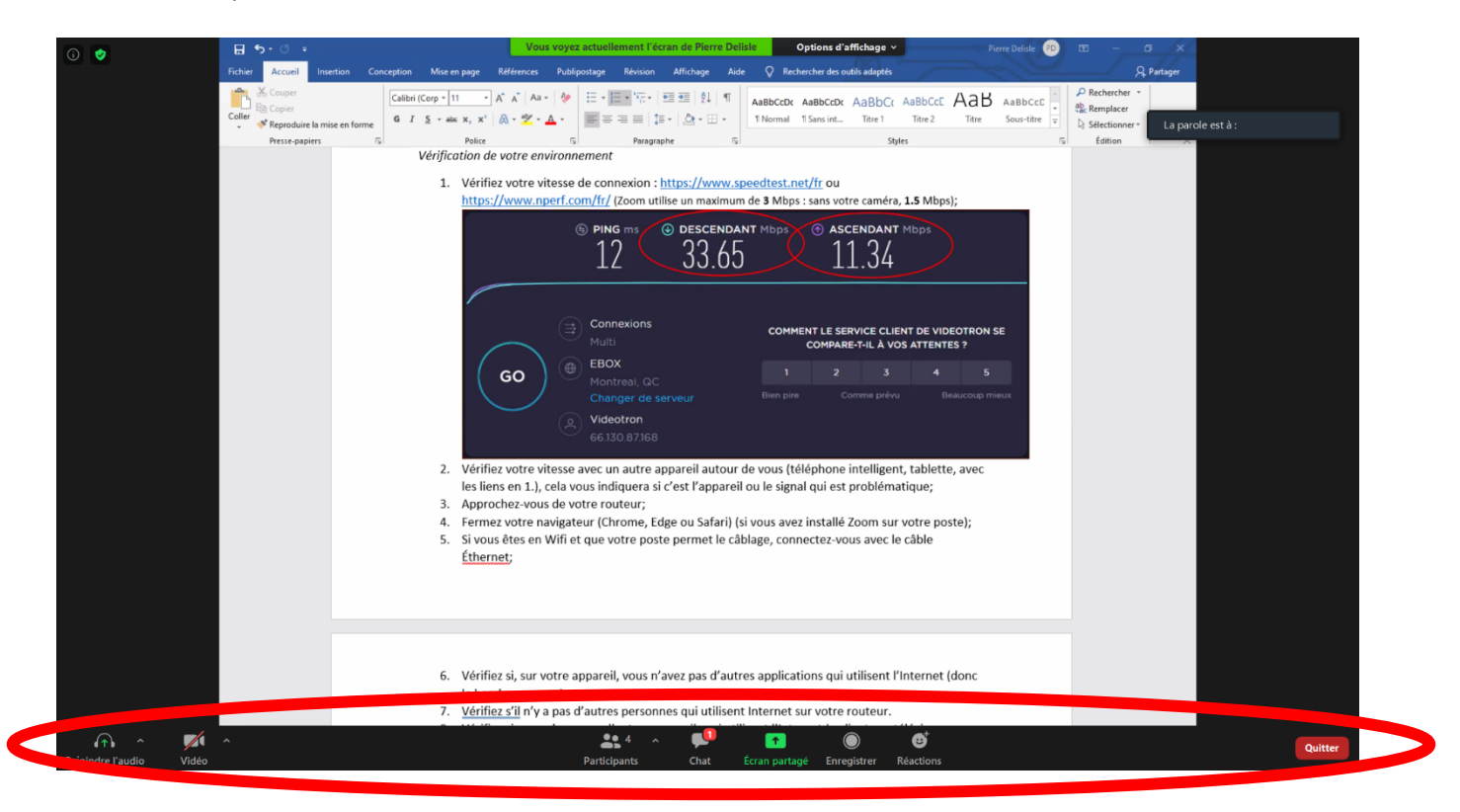

## **Diagnostics et solutions:**

1. Si vous avez bougé votre souris, donc votre pointeur à l'écran, la barre des boutons apparaîtra temporairement.

Que faire? Attendez quelques secondes, elle disparaîtra d'elle-même.

2. Si un participant à la rencontre envoie un message par Chat dont vous êtes l'un des destinataires (soit qu'il a envoyé le message à tout le monde ou soit à vous, en privé), votre barre des boutons apparaîtra. Il y aura un chiffre dans une bulle rouge au-dessus de l'icône Chat.

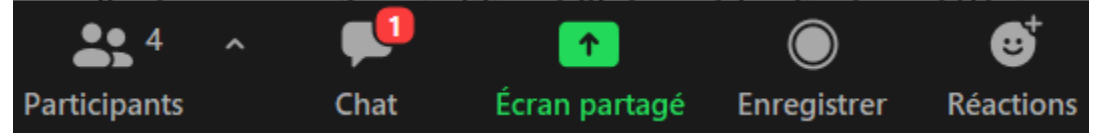

Que faire? Cliquez sur l'icône Chat pour ouvrir la conversation. Attendez un peu, la barre des boutons disparaitra. Mais, vous aurez toujours la fenêtre de CHAT. Pour la fermer adéquatement, cliquez sur le X

| E 5-0 +                           |                                                                                                    | divers_pdf_tutoriel_zoom_mauvaise_connexion.docx - Word                                                                                                    | Pierre Delisle 😰 🖽                                                                                                    | - 0 ×                                                |
|-----------------------------------|----------------------------------------------------------------------------------------------------|----------------------------------------------------------------------------------------------------|----------------------------------------------------------------------------------------------------|------------------------------------------------------|
| Fichier Accueil Insertion         | Conception page Références Publipo                                                                                                    | stage Révision Affichage Aide 📿 Rechercher de                                                                                                    | s outils adaptés                                                                                                    | A, Partager                                          |
| Coller<br>Coller<br>Press-papiers | Calibri (Corp - 11 Aa + $&$<br>G I S - alex x, x' $\land$ $\circ$ $\sim$ $\sim$ $\circ$<br>Police $\circ$                                                                                                    | Image: State State | Dic AaBbCc AaBbCcC AaB AaBbCcc · · · · · · · · · · · · · · · · · ·                                                                                                    | Rechercher -<br>Remplacer<br>Editionner -<br>Edition |
|                                   | verification de votre environne.                                                                                                    | ment in the second second                                                                                                    |                                                                                                    |                                                      |
|                                   | <ol> <li>Vérifiez votre vitesse de<br/>https://www.nperf.com</li> </ol>                                                                                                    | e connexion : <u>https://www.speedtest.net/fr</u> om<br>n/fr/ (Zoom utilise un maximum v.g. Mbps : sans v                                                                                                    | J<br>votre caméra, <b>1.5</b> Mbps};                                                                                                    |                                                      |
|                                   | Contraction of the second second seco | hat – ☐<br>Pedro Delcayo à Tout le monde:<br>ne comprends pas<br>oyer à : Tout le monde ♥ Fichier<br>oyer à : Tout le monde ♥ Fichier                                                                                                    | <ul> <li>NDANT Mbos<br/>34</li> <li>NCE CLIENT DE VIDEOTRON SE<br/>ril A VOS ATTEVTES J<br/>Beaucoup meux</li> <li>Telligent, tablette, avec<br/>oblématique;<br/>om sur votre poste);<br/>; avec le câble</li> </ul> |                                                      |
|                                   | <ol> <li>Vérifiez si, sur votre ap<br/>la bande passante);</li> <li><u>Vérifiez s'il</u> n'y a pas d'.</li> </ol>                                                                                                    | pareil, vous n'avez pas d'autres applications q<br>autres personnes qui utilisent Internet sur vot                                                                                                    | ui utilisent l'Internet (donc<br>e routeur.                                                                                                    |                                                      |
| Page 2 sur 2 355 mots DB Franço   | ais (Canada)                                                                                                    | and Mandala and and a different Managers I                                                                                                    | щ ш қ                                                                                                    | + 130 %                                              |
| II ク C 単 🤇                        | 🏮 🗮 🗞 💶 🖸 🗖 😭                                                                                                    |                                                                                                    | ∧ 筆 葉 口 合 ☆) :                                                                                                    | FRA 2020-10-06                                       |

Si pour une raison quelconque vous n'avez pas accédé à l'audio de votre appareil, il y aura un message au-dessus de l'icône du micro. À ce moment, la barre des boutons demeurera.
 Que faire ? Cliquez sur le message et la barre des boutons disparaîtra après quelques secondes.

Pierre Delisle pour le CIMBCC